## **OpenGov Tutorial for New Vendors**

Dear Valued Vendors and Suppliers,

If you have received an email Invitation from the County of San Benito (example below), just click on the Project link. If asked, create an OpenGov Account and complete the Account Activation Process.

| OPENGOV<br>PROCUREMENT                                                                                                    |  |  |  |  |  |  |
|----------------------------------------------------------------------------------------------------|--|--|--|--|--|--|
|                                                                                                    |  |  |  |  |  |  |
| Hi Ramesh,                                                                                                    |  |  |  |  |  |  |
| County of San Benito has invited you to the following opportunity:<br>Project H                                                                                                    |  |  |  |  |  |  |
| Here is a summary of the project:                                                                                                    |  |  |  |  |  |  |
| ATTENTION: ALL PROSPECTIVE BIDDERS                                                                                                    |  |  |  |  |  |  |
| We invite you to participate in this bidding opportunity described in the attached Invitation for Bid (IFB). If you are interested, the IFB package may be downloaded from the County's eProcurement Portal at <a href="https://procurement.opengov.com/portal/cosb">https://procurement.opengov.com/portal/cosb</a> . |  |  |  |  |  |  |
|                                                                                                    |  |  |  |  |  |  |
| Bidders shall visit the County's eProcurement Portal for any upcoming updates, changes or information regarding this solicitation prior and after bid submission date.                                                                                                    |  |  |  |  |  |  |
| Please click the button below to view the full request and apply.                                                                                                    |  |  |  |  |  |  |
| View Opportunity                                                                                                    |  |  |  |  |  |  |
| You are receiving this notification because County of San Benito has directly invited you to this project.                                                                                                    |  |  |  |  |  |  |
| and project.                                                                                                    |  |  |  |  |  |  |

Once the Project page loads, you will be able to download the Project (RFP) document and Attachments from the Download tab on the OpenGov Platform (example below).

| OPEN                                                                                                    | Project H         Last updated by Addendum #1 on Jan 26, 2024 9:32 AM See what changed         Invitation For Bid |           |                   |                   | in 🗞 🕞 😂  |
|----------------------------------------------------------------------------------------------------|----------------------------------------------------------------------------------------------------|-----------|-------------------|-------------------|-----------|
| Overview                                                                                                    | Project Documents                                                                                                 | Downloads | Addenda & Notices | Question & Answer | Followers |
| Project Documents Download         Select the documents you would like to download         Select All         Project Documents: <ul> <li>Project_H_(Addendum_#1_Revision).pdf<br/>Jan 26, 2024 9:33 AM</li> <li>A - GENERAL TERMS AND CONDITIONS (exhibit C)<br/>Jan 2, 2024 10:56 AM</li> <li>B - Project Requirements 01<br/>Jan 2, 2024 11:19 AM</li> </ul> <ul> <li>March 2, 2024 11:19 AM</li> </ul> |                                                                                                    |           |                   |                   |           |

If you have not received an email, please follow the simple steps given below to Signup for the OpenGov Procurement Platform:

- 1. Visit https://procurement.opengov.com/signup
- 2. Create an Account and Complete the Account Activation Process
- 3. Navigate to the "Network" Tab to view OpenGov Current Opportunities

For more assistance on navigating through the OpenGov Platform, please refer to the Tutorials below:

Vendor Registration How to Respond to an Opportunity How to Submit an RFP Question How to Submit a "No Bid" More Tutorials

## **Technical Support**

Please direct all Technical Questions / Requests to OpenGov Technical Support Team.

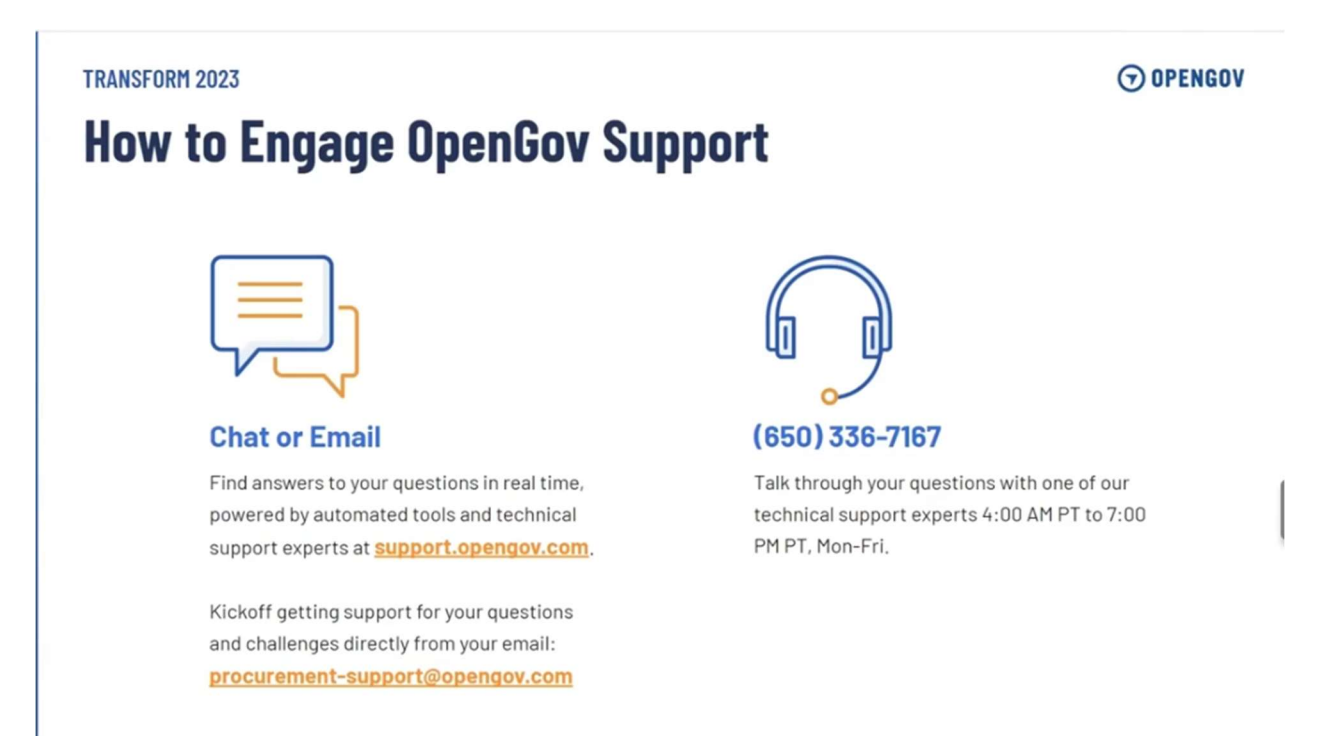